# Как в Контур.Экстерн отправить в ИФНС опись документов в ответ на требование

К пояснениям, направляемым в Налоговую службу, налогоплательщик может приложить документы. Об этом сказано в приказе ФНС от 17.02.2011 № ММВ-7-2/168@. Расскажем, как это сделать в Контур.Экстерн.

### Общий порядок действий

В налоговый орган можно направить документы 2 видов:

- 1. В виде скана. Так можно передать любой документ, указав его название в соответствующем поле.
- 2. **В виде xml-файлов**. Таким способом передается форма, которой присвоен код налоговой декларации (КНД).

Вне зависимости от типа файла, первичный порядок действий пользователя будет одинаков.

На главной странице сервиса следует выбрать вкладку **«Новое»**, в ней пункт **«Требования»** и перейти по ссылке **«Все требования»**. Из загруженного списка следует выбрать требование, к ответу на которое нужно приложить документы.

Откроется окно с информацией об этом требовании. В нем нужно нажать кнопку «Загрузить и отправить документы». Сделать это можно будет только после того, как в налоговый орган будет направлена квитанция, подтверждающая прием требования.

| < Требование о представлении документов (информации) из 0000                                                        |
|----------------------------------------------------------------------------------------------------|
| Отправлено 19.02.2013 06:36 🗶 Подписи: Тестовая инспекция (IFNS_0000) 生 Сохранить все документы и подписи           |
| <ul> <li>1. Требование о представлении документов</li> <li>Просмотреть</li> <li>Скачать<br/>(информации)</li> </ul> |
| Представлено документов — 23 Показать 🗸                                                                             |
| Загрузить и отправить документы                                                                                     |

Требование о предоставлении документов (информации)

На следующем шаге выбирается способ добавления документов. Их можно загрузить с компьютера (либо перетащить в появившееся поле) или же выбрать в **«Диадоке»**. Второй способ будет доступен только в том случае, если контрагенты используют эту систему для обмена информацией и документами.

| Подготовка докуме                                                   | ентов в о     | ответ на требование                                                                                                    |
|---------------------------------------------------------------------|---------------|----------------------------------------------------------------------------------------------------|
|                                                                     |               |                                                                                                    |
| Все документы                                                       | 0             |                                                                                                    |
| Загружаются                                                         | 0             |                                                                                                    |
| Нужно дополнить                                                     | 0             |                                                                                                    |
| Есть ошибки                                                         | 0             | Загрузите документы или перетащите файлы сюда                                                                                                    |
|                                                                     |               | ᆂ Загрузить с компьютера 💿 Выбрать в Диадоке                                                                                                    |
|                                                                     |               | 👻 Какие файлы можно загружать                                                                                                    |
|                                                                     |               | Можно загружать файлы форматов xml, xls, xlsx, pdf, doc, docx, png, img, tiff.<br>Максимальный размер одного файла 400 мегабайт.                           |
|                                                                     |               | Система сможет отправить документы, если общая сумма страниц в них не больше<br>2 000. Если пакет документов большой, повторите отправку несколько раз.    |
|                                                                     |               | <ul> <li>Если в скане несколько документов (например, договор и акт)</li> </ul>                                                                            |
|                                                                     |               | Экстерн распознает несколько документов из одного скана. Например, если в<br>одном скане договор и акт — загрузятся 2 документа.                           |
|                                                                     |               | Если скан некачественный, скорее всего документы не разделятся. Разделить их<br>можно будет вручную, если нажать на документ.                              |
| Перейти к отправке                                                  |               | <ul> <li>Как загрузить электронные документы, подписанные КЭП</li> <li>Электронный документ нужно загрузить вместе с подписью.</li> </ul>                  |
| Скачать архив                                                       |               | Например, у вас есть счет-фактура в системе ЭДО. Проверьте, что он подписан и<br>сохраните его на компьютер. В Экстерн нужно загрузить файд «Счет-фактура- |
| Опись сформируется автоматичеся<br>будет отправлена вместе с докуме | ки и<br>нтами | 01.xml» и подпись — «Счет-фактура-01SGN.sgn».                                                                                                    |

#### Загрузка документов перед отправкой в ФНС

Далее появится окно, в котором нужно будет выбрать загружаемые документы:

| <i> Вы</i> берите файлы                                     |        |                                    |                  | ×       |
|-------------------------------------------------------------|--------|------------------------------------|------------------|---------|
| 🔾 🗸 🖉 нопись                                                | ▶ ск   | н 👻 😽 Поис                         | к: скан          | ٩       |
| Упорядочить 🔻 Нов                                           | зая па | пка                                | II - II          | 0       |
| 🔆 Избранное                                                 |        | Имя                                | Дата изменения   | Тип     |
| 🚺 Загрузки                                                  |        | ON_SFAKT_2BM-6699000000-2012052807 | 02.07.2013 14:38 | Файл ". |
| 📃 Недавние места                                            |        | ON_SFAKT_2BM-6699000000-2012052807 | 02.07.2013 16:38 | Файл "  |
| 📃 Рабочий стол                                              | =      | 1 Акт №15 от 26.03.13.pdf          | 02.07.2013 16:26 | Adobe   |
|                                                             |        | 🔁 Накладная №3 от 04.04.13.pdf     | 02.07.2013 17:47 | Adobe   |
| ز Библиотеки                                                |        | 🔁 Счет-фактура №2 от 30.04.13.pdf  | 02.07.2013 17:46 | Adobe   |
| 📑 Видео                                                     |        |                                    |                  |         |
| 📑 Документы                                                 |        |                                    |                  |         |
| 🔛 Изображения                                               |        |                                    |                  |         |
| 👌 Музыка                                                    |        |                                    |                  |         |
| 🛋 Компьютер                                                 | Ŧ      |                                    |                  | F       |
| <u>И</u> мя файла: "ON_SFAKT_2BM-6699000000-2 ▼ Все файлы ▼ |        |                                    |                  |         |
|                                                             |        | Οτκρ                               | ыть 🔽 Отмена     | a       |

Загрузка документов в Контур.Экстерн

Скан-копии загружается в форматах jpg, tif, pdf и других.

Теперь система должна распознать файлы и загрузить их. Итоги будут отражены в следующем окне:

| Подготовка документов в ответ на требование |   |                            |           |             |                                                                        |     |
|---------------------------------------------|---|----------------------------|-----------|-------------|------------------------------------------------------------------------|-----|
| Все документы                               | 2 | 🖍 Заполнить данные 👻 Удали | ΊТЬ       |             | + Еще документы                                                        | Ŧ   |
| Загружаются                                 | 0 | Документ                   | Пункт тр. | Файлы       | <ul> <li>Загрузить с компьютера</li> <li>Выбрать из Диадока</li> </ul> |     |
| Нужно дополнить                             | 0 | • Акт                      | 1.01      | Снимок1.PNG |                                                                        |     |
| ЕСТВ ОШИОКИ                                 | Ŭ | Счет-фактура               | 1.02      | Снимок.PNG  | 🛍 Удал                                                                 | ить |
| Счет-фактура                                | 1 |                            |           |             |                                                                        |     |
| Акт                                         | 1 |                            |           |             |                                                                        |     |

Сервис показывает, какие документы загружены

На этом же этапе можно добавить файлы, если они не были выбраны в предыдущем

окне. Для этого есть кнопка «Еще документы».

В случае загрузки лишних файлов их можно удалить. Для этого предусмотрена иконка в виде корзины, которая появляется при наведении курсора на строку с файлом.

Теперь документы нужно отредактировать. Следует нажать на ссылку с названием файла, и он будет загружен.

## Скан-образы

Прежде всего следует выбрать вид документа — в зависимости от этого появятся поля, в которых нужно будет указать информацию. Однако в любом случае потребуется заполнить графу «**Пункт тр.**» (пункт требования) — она выделена на следующем изображении:

| Все документы          | 3 | 🖍 Заполнить данные 👻 Удалить                                         |           | + Еще документы -             |
|------------------------|---|----------------------------------------------------------------------|-----------|-------------------------------|
| Загружаются            | 0 | Документ                                                             | Пункт тр. | Файлы                         |
| Нужно дополнить        | 1 | <ul> <li>Подтверждение даты отправки</li> </ul>                      | 1.01      | PD_NONDS_666300598450 666.xml |
| Есть ошибки            | 0 | <ul> <li>Извещение о получении электронного<br/>документа</li> </ul> | 1.01      | IZ_NONDS_666300598450 3f9.xml |
| Другие формализованные | 2 | <ul> <li>Извещение о п</li> <li>-</li> </ul>                         |           | IZ_NONDS_666300598450 xml.pdf |

Редактирование документа в виде скана

В разделе **«Пункт тр.»** следует указать номер пункта, под которым в требовании указан загруженный документ. Формат номера — **1.XX** или **2.XX**. При этом **«1»** проставляется при направлении документа, который указан в требовании, а **«2»** — при направлении информации (не конкретного документа), которая в нем запрашивается. **XX** — это порядковый двузначный номер документа.

Многостраничные документы нужно соединить, нажав соответствующую кнопку. Если же документ содержит лишние страницы, то нужно нажать кнопку **«Разделить»**.

Когда файл готов, пора переходить к следующему (кнопка «Следующий документ»). Также можно вернуться к списку загруженных файлов, нажав в правом верхнем углу крестик либо кликнув по серому фону.

## Xml-файлы

Загруженные файлы в формате xml не требуют заполнения дополнительных полей, кроме пункта требования. Принцип такой же, как и при нумерации скан образов, то есть «**1**» либо «**2**», а далее через «.» — двузначный порядковый номер.

| Вы загрузили у<br>У них разные ф | ниверсальный передаточный документ.<br>ормы просмотра, выберите нужную. | Реквизиты документа 🛛 🗙                                                                          |                                                 |
|----------------------------------|-------------------------------------------------------------------------|--------------------------------------------------------------------------------------------------|-------------------------------------------------|
| Счет-фактура                     | •                                                                       |                                                                                                  | УПД (Счет-фактура) №7 от 24 января 2017<br>года |
|                                  |                                                                         |                                                                                                  | Сумма: 242,89 Р                                 |
|                                  | Curr Asumuma NG7 as 24 01 2017                                          | Прилаживние № 1<br>к постановляению Правительства Российской Фарарация<br>(17.56.12.2011 М 11.12 | Пункт требования 1.01 👳                         |
|                                  | Исправление № — от —                                                    | (1)<br>(1a)                                                                                      | × Удалить                                       |
| Продавец;                        | Агапова тестовый поставщик                                              | (2)                                                                                              |                                                 |
| Aspec:                           | 354354, Оренбургская область, Оренбург, Советская, 34                   | (2a)                                                                                             | ← Предыдущий Следующий документ →               |
| ИНН/КПП посаякца                 | 2012500001 / 111111111                                                  | (26)                                                                                             |                                                 |

Загрузка документа в xml-формате

Если в xml-формате передаются *счет-фактура*, в том числе корректировочный, *акт приемки-сдачи, товарная накладная (TOPГ-12)*, то вместе с ними нужно передавать **файл подписи .sgn.** Берутся xml-файл и соответствующие им файлы подписи из программы электронного документооборота (например, из **«Диадок»**).

Так, если необходимо направить в ФНС товарную накладную в формате xml, то нужно загрузить:

- 2 файла в формате xml титул продавца и титул покупателя;
- 2 файла в формате sgn по одной электронной подписи к каждому из титулов.

В ответ на требование можно прилагать и другие документы в xml-формате. Это книги покупок и продаж, дополнительные листы к ним, а также журнал учета счетов-фактур. Они передаются **без подписи.** 

После завершения подготовки файлов нужно нажать «Следующий документ».

В процессе загрузки xml-файлов могут возникать ошибки, связанные с тем, что загружены не все файлы. В частности, может отсутствовать титул или подпись. В этом случае недостающий документ нужно подгрузить. При необходимости можно выгрузить его повторно из той программы, в которой он создавался, а затем загрузить в Контур.Экстерн.

|   | 2 Заполнить данные 👻 Удалить                                                                                                    |           |                 | + Еще документы 👻       |  |  |
|---|----------------------------------------------------------------------------------------------------|-----------|-----------------|-------------------------|--|--|
|   | Документ                                                                                                    | Пункт тр. | Файлы           |                         |  |  |
| • | УПД (Счет-фактура) №7 от 24 января 2017 года<br>Содержит ошибки. Подробнее                                                             |           | ON_SCHFDOPPR_28 | M-7750370234-40 171.xml |  |  |
|   | <ul> <li>Отсутствует подпись к титулу продавца. Это файл с расширением XML и именем,<br/>которое начинается на ON_SCHFDOPPR</li> </ul> |           |                 |                         |  |  |

Ошибка: отсутствует подпись к титулу продавца

Когда документ обработан, он готов к отправке. Возле названия появится зеленый кружок. Когда все документы готовы, станет активна кнопка «**Перейти к отправке**»:

| Подготовка документов в ответ на требование                                |             |                                                                                                    |                                                        |                   |  |
|----------------------------------------------------------------------------|-------------|----------------------------------------------------------------------------------------------------|--------------------------------------------------------|-------------------|--|
| Все документы<br>Загружаются<br>Нужно дополнить<br>Есть ошибки             | 2<br>0<br>0 | <ul> <li>✓ Заполнить данные ч</li> <li>Удалить</li> <li>Документ</li> <li>Акт</li> <li>Счет-фактура</li> </ul>                                      | Пункт тр. Файлы<br>1.01 Снимок1.PNG<br>1.02 Снимок.PNG | + Еще документы — |  |
| Счет-фактура<br>Акт                                                        | 1           |                                                                                                    |                                                        |                   |  |
| Перейти к отправке<br>Скачать архив                                        |             | <ul> <li>Какие файлы можно загружать</li> <li>Если в скане несколько документов (напри</li> <li>Как загрузить электронные документы, под</li> </ul> | мер, договор и акт)<br>цписанные КЭП                   |                   |  |
| Опись сформируется автоматически и<br>будет отправлена вместе с документая | еи          |                                                                                                    |                                                        |                   |  |

Все документы готовы — можно отправлять

После нажатия кнопки запустится проверка. Если никаких ошибок не обнаружено, станет активна кнопка отправки формы:

| Универсальная опись документов, направля<br>код: 1184002<br>в ИФНС 6623<br>Контур.Отчетность полное (6699000000-669901001) | емых в налоговый орган            |
|----------------------------------------------------------------------------------------------------|-----------------------------------|
| Результат проверки отчета                                                                                                  |                                   |
| <ul> <li>Ошибок и предупреждений нет</li> </ul>                                                                            |                                   |
| Печатный шаблон для данной формы не реализован в систе                                                                     | еме.                              |
|                                                                                                    |                                   |
|                                                                                                    |                                   |
| Перейти к отправке                                                                                                    | 🖶 Распечатать результаты проверки |

Опись документов готова к отправке

Если опись подписывается ЭЦП представителя, то вместе с ней должно быть передано сообщение о представительстве. Посмотреть его можно в меню «**Реквизиты и настройки**».

Если кнопка «**Перейти к отправке**» не появляется, значит, найдены ошибки. Они могут содержаться как в самой описи, так и в сообщение о представительстве, если оно должно передаваться. Следует исправить ошибки и повторить отправку.

Далее загрузится окно, в котором нужно нажать кнопку «Подписать и отправить».

Вот и все, опись направлена в налоговый орган. Теперь в окне информации о требовании будут перечислены переданные документы:

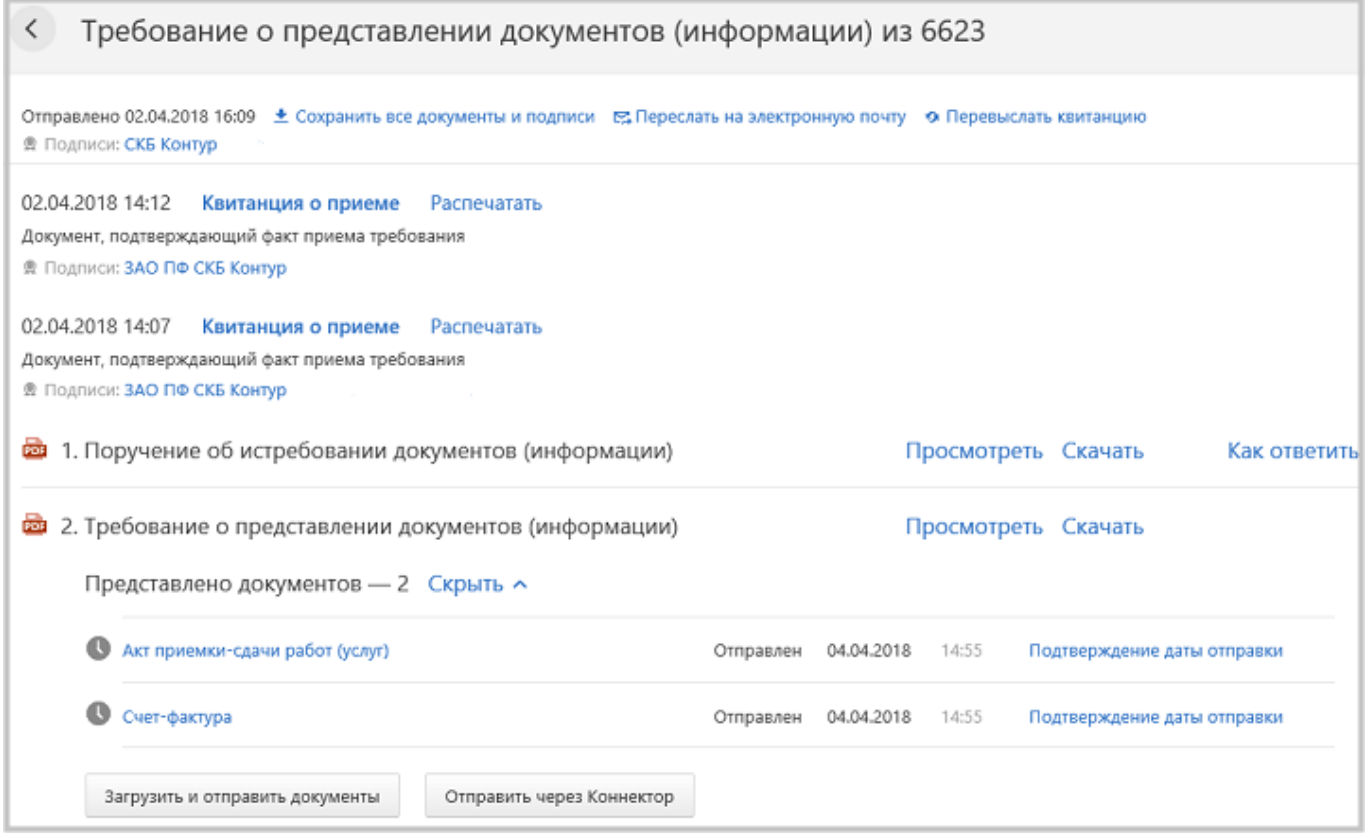

Акт сдачи-приемки работ и счет-фактура появились в списке переданных документов

В колонке рядом с названием документа указан его статус. На изображении выше «**Отправлен**» означает, что документы переданы в ФНС. Рядом проставлена дата и время отправки. Статус будет меняться и принимать значения:

- «Доставлен» документ доставлены в ФНС, что подтверждается «Извещением о получении»;
- «Принят» документ приняли, указана дата и время его получения и загружена «Квитанция о приеме»;
- «Отклонен» указывается дата и время отклонения и отражается «Уведомление об отказе».